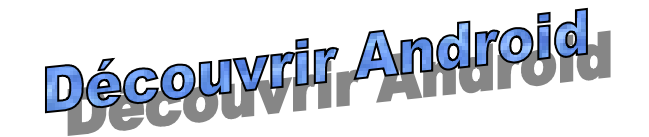

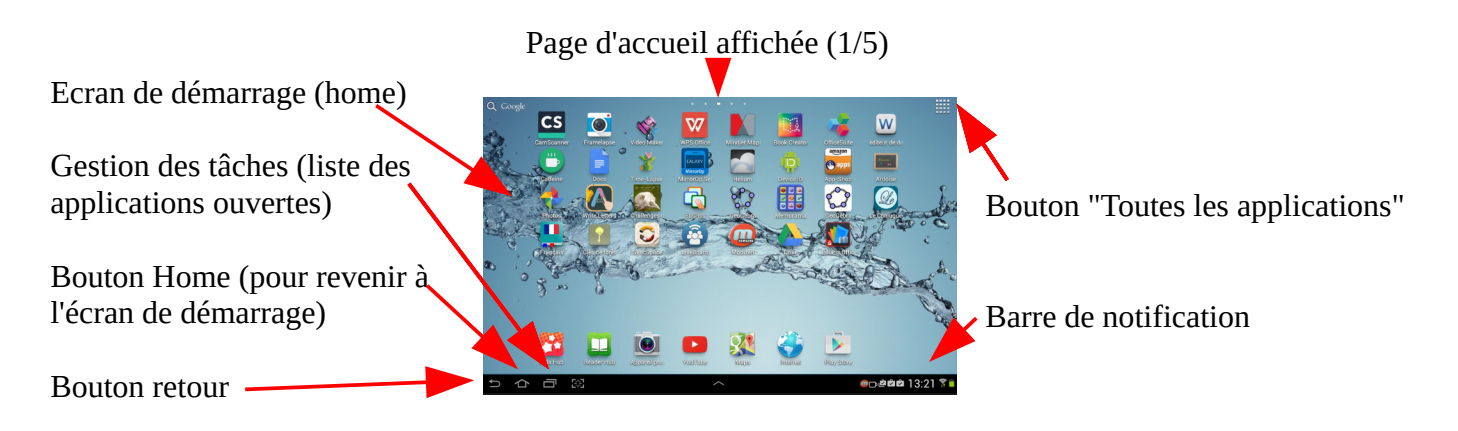

Sur l'écran Home seules les applications choisies par l'utilisateur sont affichées. On les choisit en cliquant sur le bouton "Toutes les applications".

Avec un appui long sur l'application choisie vous pouvez la déplacer vers l'écran Home.

Pour supprimer une application de l'écran home, faites un appui long sur l'icône et tirez-la vers la corbeille. L'appli ne sera pas désinstallée et sera toujours visible depuis le bouton "Toutes les applications".

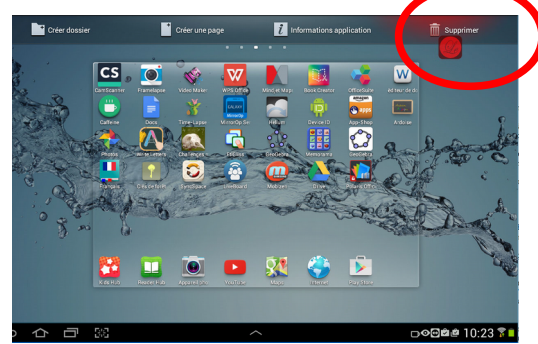

La page "Toutes les applications" comporte aussi un onglet Widgets. Il s'agit de mini-applications que l'on peut mettre directement sur la page Home (par exemple l'heure, la météo, les dernières nouvelles...).

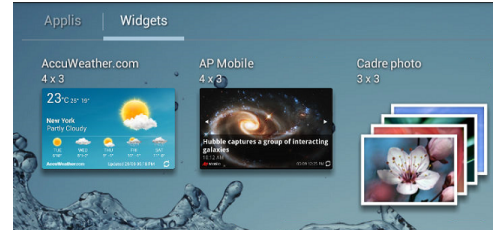

La barre de notification donne accès aux notifications des applications mais aussi à tous les paramètres de la tablette :

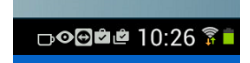

1. Barre d'accès rapide des paramètres : Elle est visible en haut quand on déroule la barre de notification.

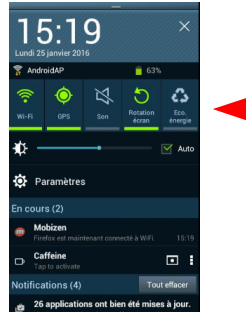

On peut y accéder aux paramètres wifi, activer ou désactiver le son, la rotation d'écran...

2. Connexion au wifi

Cliquer sur la barre de notification puis faire un appui long sur l'icône wifi en haut. La liste des réseaux disponibles s'affiche. En choisir un et cliquer sur Se connecter.

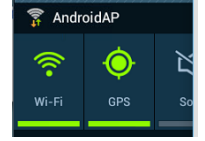

- 3. Supprimer le son des notifications : Cliquer sur la barre de notification puis aller dans Paramètres / Son / Notifications par défaut et choisir Discret.
- 4. Désinstaller une application :

Cliquer sur la barre de notification puis aller dans Paramètres / Applications (ou Gestionnaire d'applications). Cliquer sur l'application choisie et sur Désinstaller.

5. Installer une application :

Méthode 1, installer depuis la tablette : Ouvrir le PlayStore et utiliser la barre de recherche pour trouver son application. On peut aussi rechercher simplement Education.

Méthode 2, installer depuis un PC :

Cette méthode a l'avantae de pouvoir intaller une application sur plusieurs tablettes plus rapidement (elles s'installeront automatiquement à l'allumage des tablettes). Sur le PC aller sur <u>https://play.google.com/</u>, se connecter avec le compte utilisé sur les tablettes. Rechercher l'application à installer et cliquer sur le bouton Installer. A ce moment la liste de vos tablettes sera proposée. Vous ne pouvez en choisir qu'une à la fois mais il est rapide de cliquer de nouveau sur Installer puis de choisir la tablette suivante.

|           | Solar System 3D<br><sub>cyberLemons</sub>                     |   |
|-----------|---------------------------------------------------------------|---|
| électionn | ez un appareil                                                | * |
| Tublett   |                                                               | ^ |
|           | Tablette Laurent IA<br>Dernière utilisation : 24 janvier 2016 |   |
|           | Tablette Gilles IA<br>Dernière utilisation : 22 janvier 2016  |   |
|           | Appareil sans nom<br>Dernière utilisation : 11 décembre 2015  | ~ |
|           |                                                               |   |